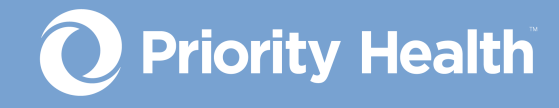

#### **INPATIENT**

# Elective inpatient authorizations guide

How to successfully request authorizations for your patients in GuidingCare

© Priority Health 04/2023

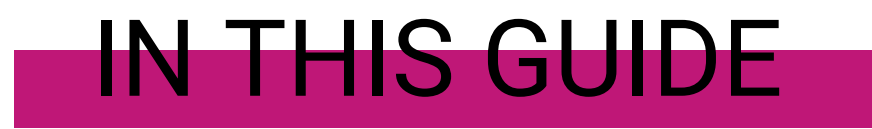

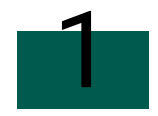

## Initiate your authorization request

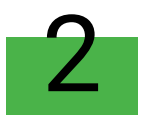

# **Complete member search**

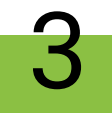

# **Complete authorization basics**

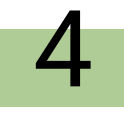

# **Complete additional details**

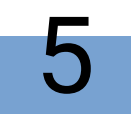

Non-behavioral health inpatient matrix

# Initiate your authorization request

### From prism

- 1. Open the **Authorizations** menu and click **Request an Auth**.
- 2. Select **Hospital / Inpatient** on the resulting screen.
- Identify the Admission / discharge facility and provider. Select the facility you're requesting the authorization for from the field's drop-down menu. Or start typing the facility name into the field to populate a list of options in the dropdown menu.
- 4. Click Go to GuidingCare.

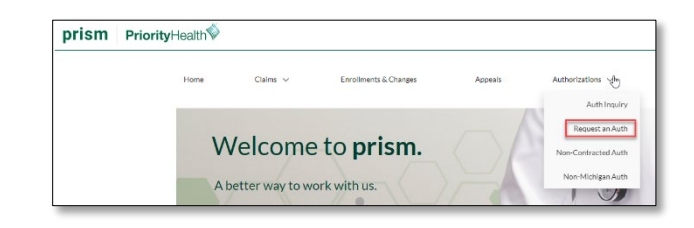

| PriorityHealth                                                                                                    |                                                                            |
|----------------------------------------------------------------------------------------------------|----------------------------------------------------------------------------|
| Request an authorization<br>through eviCore or GuidingCare<br>Return to this page to seect a different procedure or facility. |                                                                            |
| Requesting provider  Hospital / Inpatient  Practitioner / Outpatient                                                          | Back to Provider Center<br>Need help? Go to our Auth Request help<br>page. |
| Admission/discharge facility and provider ABC ATHL REHAB                                                                      | Not sure if a procedure needs an auth?<br>Check the Auth reference list.   |
| Go to GuidingCare                                                                                                    |                                                                            |

## From GuidingCare

Click the Home icon in the navigation menu to open the screen below
 Click New Inpatient Request.

| PriorityHe      | ealth                                                                | Welcome<br>Frender, Partel |
|-----------------|----------------------------------------------------------------------|----------------------------|
| Ξ               |                                                                      |                            |
| Â               | Start a New Request                                                  |                            |
|                 | New Inpatient Request New Outpatient Request                         |                            |
|                 |                                                                      |                            |
| <u>-</u>        |                                                                      |                            |
| ê,              | Authorizations in Progress                                           |                            |
|                 | 30 inpatient Auth in Progress                                        |                            |
| for many of the | View All Inpatient Authorizations View All Outpatient Authorizations |                            |

# **Complete member search**

| Member Search                                           |                       |                                  |                              |               |                                      |
|---------------------------------------------------------|-----------------------|----------------------------------|------------------------------|---------------|--------------------------------------|
| Member Search     Aut                                   | horization Basics     | · · · · ) (3) Additional Details | $\cdots \cdots $ (4) Results |               |                                      |
| First Name                                              | La:                   | Name                             |                              | Date of Birth | Member ID                            |
|                                                         |                       |                                  |                              | MM/DD/YYYY    | 123458789-00                         |
|                                                         |                       |                                  |                              |               | Find Member Clear                    |
| Member ID Member Contract External ID :<br>123456789-00 | First Name JANE       | L                                | ast Name DOE                 | Date of 8     | irth 02/17/1980                      |
| Phone Number 269-555-5555                               | Primary Insurance N/A | S                                | econdary Insurance N/A       | Address       | 1234 S. 49th AVE, WAYLAND, MI, 49348 |

#### Search for the member

- 1. Enter your search criteria, either:
  - a. First Name, Last Name & DOB, or
  - b. Member ID with hyphen
- 2. Click Find Member
- 3. Click the correct member record displayed

#### Select the member's policy

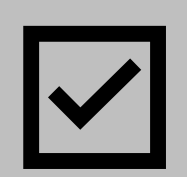

- Review the member's coverage policies under Eligibility. All coverage policies – active and inactive – will appear. To filter by active only, click the Show All drop-down menu under the Member Contract External ID and select Show Active.
- 2. Click the **radio button** to the left of the correct coverage policy\*.

\*If the member has both primary and secondary coverage policies, always choose primary.

\*If the member has Priority Health for secondary only, you'll see this alert message:

A Alert Missing Primary Insurance Please verify primary insurance with member prior to submission. <u>Click to continue</u>

#### Select the authorization type

 Once you've selected a coverage policy, use the dropdown menu to set the Authorization Type to Inpatient.

| Select            |   |
|-------------------|---|
| 1                 | Q |
| Select            |   |
| Behavioral Health |   |
| DME               |   |
| Home Health       |   |
| Outpatient        |   |

2. Click Next

## **Complete authorization basics**

Once you've selected the appropriate coverage policy for the member in question, you **must complete all fields** on this screen.

Line-by-line instructions start on the next page.

| Auth                    | vorization Basics                      |                                       |            |                 |      |             |             |         |                                              |                          |
|-------------------------|----------------------------------------|---------------------------------------|------------|-----------------|------|-------------|-------------|---------|----------------------------------------------|--------------------------|
| 0.                      |                                        |                                       |            |                 |      |             |             | (i) Ber | ultr                                         |                          |
| 0~                      | loho Hala                              | Horst                                 | 01/01/1050 |                 |      |             | 0.4         |         | aloud Dataset (10) - 400                     |                          |
| 500,                    | , south - male                         | in real of a                          | -montul (S | 0110111730      |      |             |             |         | Member Co                                    | internation of the state |
| Elghil                  | ity                                    |                                       |            |                 |      |             |             |         |                                              | Show All                 |
|                         | LOB MEDICARE                           |                                       |            |                 |      | Status /    | Active      |         |                                              |                          |
|                         | Code MEDICARE                          |                                       |            |                 |      | Start Da    | te 2/1/2021 | End D   | late 12/31/2099                              |                          |
|                         | Plan Medicare E                        | mployer Group                         | PPO        |                 |      |             |             |         |                                              |                          |
|                         | COOR MEDICARE                          | EMPLOTER GRU                          | OF PPO     |                 |      |             |             |         |                                              |                          |
| * Au                    | uthorization Type                      | * Auth I                              | Priority   |                 |      |             |             |         |                                              |                          |
| Ele                     | ective                                 | * Planne                              | ed Admis   | sion R *        |      |             |             |         |                                              |                          |
| Refe                    | erred By Provider Na                   | me                                    |            |                 |      |             |             |         |                                              |                          |
| Pro                     | ovider Name                            | - BRIAN                               | D SMITH    |                 |      |             | Q           | i 🗹     | Referred By Provider Name & Serv<br>are same | vicing Provider          |
| Serv                    | vicing Provider                        |                                       |            |                 |      |             |             |         |                                              |                          |
| Pri                     | ovider Name                            | - BRIAN                               | D SMITH    |                 |      |             | Q           | i       |                                              |                          |
| * Fa                    | cility Provider Name                   |                                       |            |                 |      |             |             |         |                                              |                          |
| Pre                     | ovider Name                            | ✓ SPECTE                              | RUM HEA    | LTH REED CITY   |      |             | Q           | 2 4     |                                              |                          |
|                         |                                        |                                       |            |                 |      |             |             |         |                                              |                          |
| * A                     | Actual Admission Da                    | te and time                           | * Exp      | ected Discharge | Date |             |             |         |                                              |                          |
| 07                      | 7/25/2022 11:35                        |                                       | 08/0       | 4/2022          |      |             |             |         |                                              |                          |
| * P                     | Place Of Service                       |                                       | * Adr      | nission Type    |      |             |             |         |                                              |                          |
| 2                       | 21 - Inpatient Hospita                 | il 💌                                  | Elec       | tive Procedure  |      |             |             |         |                                              |                          |
|                         |                                        |                                       |            |                 |      |             |             |         |                                              |                          |
| *0                      | Diagnosis Descriptio                   | n                                     |            |                 |      | * Diagnosis | Code        |         |                                              |                          |
| Es                      | ssential (primary) hyp                 | pertension                            |            |                 |      | 110         |             |         | 0                                            | Primary Diagno           |
|                         |                                        |                                       |            |                 |      |             |             |         |                                              |                          |
| * p                     | Procedure Descriptio                   | on                                    |            |                 |      | * Procedure | Code        |         |                                              |                          |
| Re                      | emoval of Permanen                     | t Pacemaker                           |            |                 | Q    | 33232       |             |         |                                              |                          |
| * 5                     | * From Date * To Date * Heit Tune * Re |                                       |            |                 | Reg. |             |             |         |                                              |                          |
| 07                      | 7/25/2022                              | 08/04/2022                            |            | Units           | •    |             | 0           | •       | Primary Procedure                            |                          |
|                         | -                                      | _                                     |            |                 |      |             | Cada        |         |                                              |                          |
| * Procedure Description |                                        |                                       |            |                 | 0    | 110         | Code        |         |                                              |                          |
| * P                     | Room & Board - Private Q               |                                       |            |                 |      |             |             |         |                                              |                          |
| * P                     |                                        | * From Date * To Date * Unit Type * R |            |                 |      |             |             |         |                                              |                          |
| * P<br>R:<br>* F        | From Date                              | * To Date                             |            | * Unit Type     |      | Req.        | -           |         |                                              |                          |

| Field                                                 | Instructions                                                                                                    |
|-------------------------------------------------------|----------------------------------------------------------------------------------------------------|
| Authorization Type                                    | Select Elective from the drop-down menu.                                                                                                    |
| Authorization Priority                                | <b>Standard</b> : A non-urgent prior authorization.<br><b>Expedited</b> : Use when a delay in decision could seriously<br>jeopardize the member's life, health or ability to regain maximum<br>function.<br><b>Retrospective</b> : Non-Medicare authorization request for services                                                                                                    |
|                                                       | already provided. For Medicare, follow the <u>Appeal process</u> .                                                                                                    |
| Referred by Provider Name                             | <ul> <li>You know the exact provider name:<br/>In the first field, choose your search criteria type from the drop-down menu. We recommend using Provider Code, NPI or Tax ID*.<br/>Type at least the first three characters of the facility name into the second field. Press the down arrow on your keyboard to initiate the search. Select the appropriate provider.</li> <li>*If using Provider Name, you may see multiple versions of the same name. Any that use the correct name and address will work.</li> <li>You don't know the exact provider name:<br/>There's also an advanced search option if needed – click the magnifying glass icon to the right of the search field. For complete details, see our <u>GuidingCare Quick Start Guide</u>.</li> </ul> |
| Requesting & Servicing Providers are same (check box) | If yes, check the box.<br>If no, skip to Servicing Provider.                                                                                                    |
| Servicing Provider                                    | If you checked the box above, this will be auto populated.<br>If you didn't check the box, follow the same steps as Referred By<br>Provider Name above to enter the Servicing Provider.                                                                                                    |
| Facility Provider                                     | This is the facility for which you're requesting the authorization.<br>Follow the same steps as described in Referred By Provider<br>Name.<br>Facility Codes for an elective admission should always begin<br>with an 8.                                                                                                    |
| Admission Date and Time                               | Select the member's admission date and time.                                                                                                    |
| Expected Discharge Date                               | Select the member's expected discharge date.                                                                                                    |
| Place of Service                                      | Select "21 – Inpatient Hospital" from the drop-down menu.                                                                                                    |

Table continues on the next page.

| Field                            | Instructions                                                                                                    |
|----------------------------------|----------------------------------------------------------------------------------------------------|
| Admission Type                   | Select "Elective Procedure"                                                                                                    |
|                                  | Enter at least the first three characters of a diagnosis name or<br>the ICD-10 code. Press the down arrow on your keyboard to<br>initiate the search. Select the correct diagnosis.                                                                                                    |
| Diagnosis Description            | If additional diagnoses are needed, click the + next to the<br>Diagnosis Code field to add a new line. Repeat these steps as<br>many times as necessary.                                                                                                    |
|                                  | Note: Medical necessity will be determined based upon the supporting documentation; not necessarily by the diagnosis entered as the primary diagnosis for purposes of requesting an authorization.                                                                                                    |
|                                  | Auto populates based on your Diagnosis Description.                                                                                                    |
| Diagnosis Code                   | If more diagnoses are needed, click the + next to the Diagnosis<br>Code field and repeat the above step.                                                                                                    |
| Primary Diagnosis (radio button) | If you added more than one diagnosis, select the Primary<br>Diagnosis radio button to indicate the primary reason for<br>treatment.                                                                                                    |
|                                  | You know the exact procedure name or code:<br>Enter at least the first three characters of a procedure name or<br>code. Valid code types: CPT, HCPCS, Revenue Codes. Press the<br>down arrow key on your keyboard. Select the correct procedure.<br>This will auto populate the Procedure Code field. |
| Procedure Description            | <b>You don't know the exact procedure name or code:</b><br>There's also an advanced search option if needed – click the<br>magnifying glass icon to the right of the search field. For<br>complete details, see our GuidingCare Quick Start Guide.                                                    |
|                                  | Note: If you enter a Revenue Code that begins with a leading zero, and are unable to find the correct procedure, try entering the Revenue Code without the leading zero.                                                                                                    |
|                                  | If more procedures are needed, click the + next to the Procedure<br>Code field and repeat the above step.                                                                                                    |
| From Date                        | Select the procedure start date                                                                                                    |
| To Date                          | Select the date the procedure will be completed                                                                                                    |

| Field                            | Instructions                                                                                                    |  |  |  |
|----------------------------------|----------------------------------------------------------------------------------------------------|--|--|--|
| Unit Type                        | Select Units or Days                                                                                                    |  |  |  |
| Req.                             | Enter the requested number of units or days                                                                                                    |  |  |  |
| +                                | <ul> <li>Click the + next to the Req. field to add a new line. Here you'll enter information for Room and Board.</li> <li>Repeat the Procedure Description step: <ul> <li>Enter Revenue Code 110 in the Procedure Code field</li> <li>Enter the number of inpatient days in the Req. field</li> <li>From Date: Enter the same date as you entered under Admission Date &amp; Time earlier</li> <li>To Date: Enter the same date as you entered under Expected Discharge Date minus one day. I.e., your Expected Discharge date is 9/4/2022; your To Date will be 9/3/2022.</li> </ul> </li> </ul> |  |  |  |
| Primary Procedure (radio button) | Select the radio button next to the non-Room and Board procedure.                                                                                                    |  |  |  |

Click the **Next** button.

# **Complete additional details**

**These fields are key.** We require documentation to support medical necessity and will make an independent decision based solely upon what you submit with your authorization request.

| Providers/Facilities must submit medical records with authorization requests.<br>* Add Note |               |
|---------------------------------------------------------------------------------------------|---------------|
| 1                                                                                           |               |
|                                                                                             |               |
|                                                                                             |               |
| Ø Add Attachments                                                                           |               |
|                                                                                             | Submit Cancel |

## Fill out the Add Note field

Add any relevant information here, including conversation dates and times from observation to inpatient or pertinent information which our Utilization Management team should pay close attention to. **You must include the first name, last name and phone number of the individual at your office who is managing this case.** The Priority Health team uses this information in case of questions about the authorization request.

## **Add Attachments**

Use the **Add Attachments** button to upload any required documentation. It's important that you attach clinical documentation to ensure the Priority Health team can make a determination on the request. Failure to upload clinical documentation will cause processing delays and/or denial.

#### Upload criteria

- File type is jpeg, png, jpg, bmp, gif, pdf, docx, doc, txt, xlsx, xls or pdf
- Document size is 25MB max per file
- Image size limit is 5MB per image file
- Total uploads cannot exceed 100MB

#### Examples of recommended documentation to include (this list isn't all inclusive):

- ✓ History and physical
- Physician documentation
- ✓ Imaging results in ACR format
- ✓ Lab values
- ✓ Therapy notes
- Medication record
- ✓ Consultation note

## InterQual® review

If InterQual review is required for the requested procedure, the window below will open on your screen.

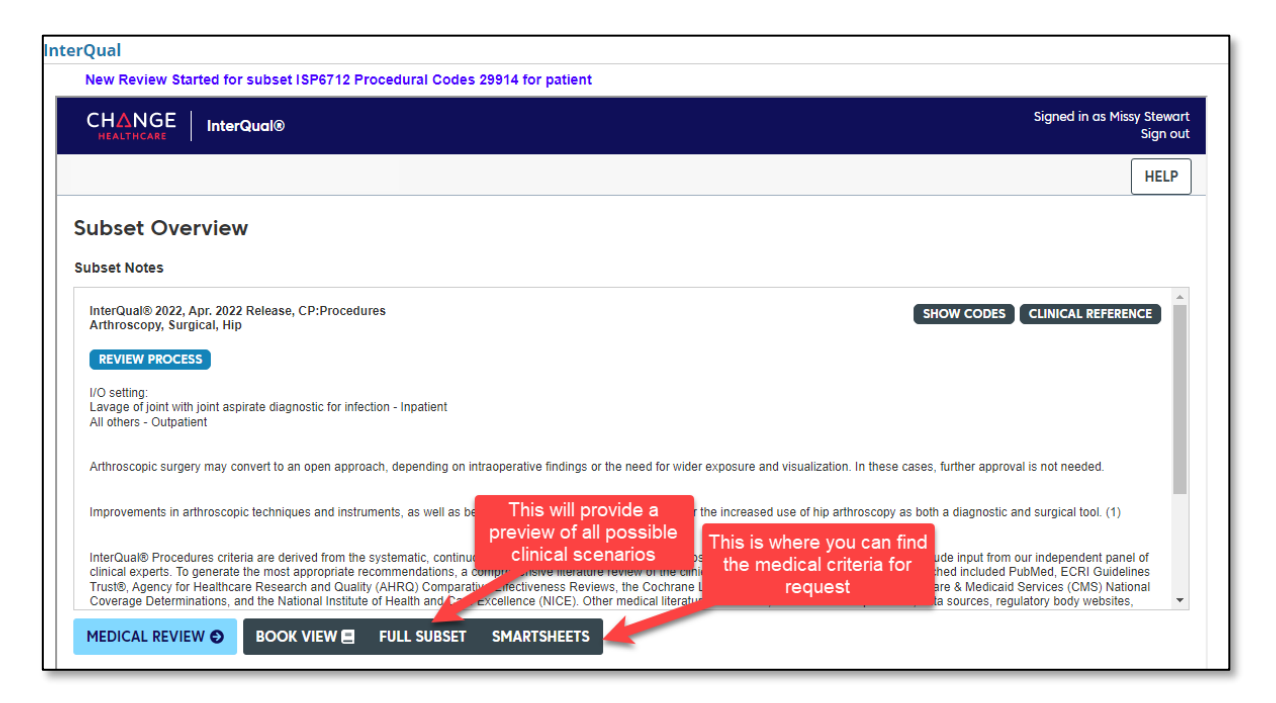

Click **Medical Review** to begin the InterQual review process. Follow the prompts to complete the review. We recommend you don't choose "Other" or use free text during this process as either will end the InterQual review.

## Confirmation

Once your authorization request is complete, you'll see one of the following messages:

#### Automatic approval

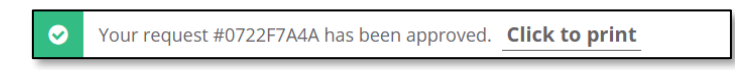

#### **Pending review**

The following message confirms your authorization request has been submitted to the Priority Health team for consideration. A Priority Health clinician will review your request and will contact you via phone or GuidingCare message should we need additional information.

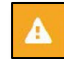

Your request #0608M5015 is pending review. Click to print

Your submitted authorization request will be immediately available in your GuidingCare Authorization List. Need help finding it? <u>Open our GuidingCare Quick Start Guide.</u>

# **Non-behavioral health inpatient matrix**

#### This matrix includes only the most-used codes. Refer to your contract for more.

| Admission is for                                                                                                    | Auth<br>type   | Auth priority                                                                                                    | Place of<br>Service                                               | Admission<br>type                   | Procedure<br>/ Rev Code                                                       |
|----------------------------------------------------------------------------------------------------|----------------|----------------------------------------------------------------------------------------------------|-------------------------------------------------------------------|-------------------------------------|-------------------------------------------------------------------------------|
| <b>Emergent</b> : Inpatient care for an<br>unexpected acute and<br>emergent condition; or an<br>outpatient or observation stay<br>that has converted to inpatient | Acute          | <ul><li>Emergent Admission</li><li>Retrospective</li></ul>                                                                                    | 21 – Inpatient<br>Hospital                                        | Emergent                            | 110                                                                           |
| <b>Neonatal Intensive Care Unit</b> :<br>Inpatient care for newborns<br>admitted to neonatal intensive<br>care unit (NICU) that exceed 3<br>days                  | Acute          | <ul><li>Emergent Admission</li><li>Retrospective</li></ul>                                                                                    | 21 – Inpatient<br>Hospital                                        | Emergent                            | 170                                                                           |
| <b>Obstetric Delivery</b> : Inpatient care for the birth and delivery of a child                                                                                  | Acute          | <ul> <li>Emergent Admission</li> <li>Planned Admission<br/>Expedited</li> <li>Planned Admission<br/>Routine</li> <li>Retrospective</li> </ul> | 21 – Inpatient<br>Hospital                                        | Obstetric<br>Delivery               | 722                                                                           |
| <b>Obstetric Medical</b> : Inpatient<br>care for unexpected acute and<br>emergent condition WITHOUT<br>delivery of a child                                        | Acute          | <ul> <li>Emergent Admission</li> <li>Planned Admission<br/>Expedited</li> <li>Planned Admission<br/>Routine</li> <li>Retrospective</li> </ul> | 21 – Inpatient<br>Hospital                                        | Obstetric<br>Medical                | 110                                                                           |
| <b>Elective Procedure</b> : Planned<br>inpatient care for an elective,<br>non-emergent surgery,<br>procedure or treatment                                         | Elective       | <ul> <li>Planned Admission<br/>Expedited</li> <li>Planned Admission<br/>Routine</li> <li>Retrospective</li> </ul>                             | 21 – Inpatient<br>Hospital                                        | Elective<br>Procedure               | Specific<br>CPT Code<br>and 110<br>Revenue<br>Code                            |
| Acute Rehabilitation: Inpatient intensive rehabilitation care                                                                                                    | Post-<br>Acute | <ul> <li>Planned Admission<br/>Expedited</li> <li>Planned Admission<br/>Routine</li> <li>Retrospective</li> </ul>                             | 61 –<br>Comprehensiv<br>e Inpatient<br>Rehabilitation<br>Facility | Acute<br>Rehabilitati<br>on         | 128                                                                           |
| Long-Term Acute Care<br>Hospital: Inpatient care for<br>patients needed extended<br>hospitalization (LTAC)                                                        | Post-<br>Acute | <ul> <li>Planned Admission<br/>Expedited</li> <li>Planned Admission<br/>Routine</li> <li>Retrospective</li> </ul>                             | 21 – Inpatient<br>Hospital                                        | Long Term<br>Acute Care<br>Hospital | 120                                                                           |
| <b>Subacute Rehabilitation</b> : Skilled<br>nursing care and subacute<br>rehabilitation in a Skilled<br>Nursing Facility (SNF)                                    | Post-<br>Acute | <ul> <li>Planned Admission<br/>Expedited</li> <li>Planned Admission<br/>Routine</li> <li>Retrospective</li> </ul>                             | 31 – Skilled<br>Nursing                                           | Subacute<br>Rehabilitati<br>on      | 192 or<br>Revenue<br>Code for a<br>higher level<br>of care bed,<br>if desired |